## सिलिकोसिस एप्लीकेशन

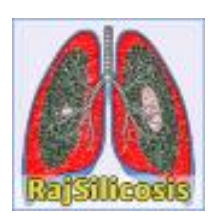

# सत्यापनकर्ता हेतु उपयोगी पुस्तिका

प्रस्तुतकर्ताः सूचना प्रौद्योगिकी एवं संचार विभाग, जयपुर

#### "राज सिलिकोसिस" पर सत्यापनकर्ता द्वारा लॉगिन:

सत्यापनकर्ता को <u>"https://rajsilicosis.rajasthan.gov.in/"</u>यूआरएल का उपयोग करके एसएसओआईडी के साथ लॉगिन करना होगा।

 जब सत्यापनकर्ता उपरोक्त यूआरएल दर्ज करता है,निम्नलिखित पृष्ठ एसएसओ पर लॉगिन करने के लिए दिखता है।

| Rajasthan Single Sign On v21.8<br>One Digital Identity for all Applications                                                                                                    |                                                                            | English   हिन्दी                                          |
|----------------------------------------------------------------------------------------------------|----------------------------------------------------------------------------|-----------------------------------------------------------|
| G2G APPS                                                                                                    | Login                                                                      | Registration                                              |
| 2 2 5                                                                                                    | þigital Identity (SSOID/ Us<br>Password                                    | ername)                                                   |
| G2C/ G2B APPS                                                                                                    | 7 <sub>250</sub> 2                                                         | 2 Enter Captch 🌒 😷                                        |
|                                                                                                    | Loį                                                                        | gin                                                       |
| IDENTITIES                                                                                                    | I Forgot my Digital Identif I Forgot my Password. Cli                      | ty (SSOID). <u>Click Here</u><br>ick Here                 |
| This website uses 'Cookies' to give you the best and most personalized experience and to improve the site performance. 'Cookies' आपको सर्वोत्तम एवं संबंधित अनुभव देने एवं साईट के बेहतर सम्पादन के लिए यह वेबसाइट 'कुकीज़' का उपयोग करती है। कुकीज़' एक टेक्स्ट फाइ | are simple text files which safely i<br>त है जो कि आपके कंप्यूटर पर ही सुर | resides on your computer. 🛛 🗙<br>क्षित रहती है            |
| Site designed, developed & hosted by Department of Information Technology & Communication, Gov<br>Helpdesk Details   Website Policies   Password Policy   FAQ   Sitemap                                                                                              | Activat<br>ernment Of Rajasthan Go to Se                                   | te Windows * 🗭 As per UI<br>ttings to activate Window 🏆 🏆 |

 जब सत्यापनकर्ता एसएसओ पर लॉगिन करने के लिए लॉगिन प्रमाण पत्र दर्ज करता है, तो एसएसओ डैशबोर्ड द्वारा प्रदान की जाने वाली सभी सेवाओं के आइकन के साथ दिखता है। सत्यापनकर्ता को एसएसओ की जी 2 जी सेवाओं से "Raj Silicosis" आइकन चुनना है।

|              |   | Login                                                                     | Registration                     |
|--------------|---|---------------------------------------------------------------------------|----------------------------------|
|              |   | Digital Identity (SSOID/ User                                             | name)                            |
|              |   | Digital Identity (SSOID/ Usernam                                          | e) is required                   |
|              |   | Password is required                                                      |                                  |
| \$<br>आजादीक | > | 51745                                                                     | 5 Enter Captcha 🌒                |
|              |   | L                                                                         | ogin                             |
| अमत महात्स   | q | 🗘 I Forgot my Digital Identity                                            | (SSOID). <u>Click Here</u>       |
| C C          |   | I Forgot my Password. <u>Click</u><br>I have multiple SSOIDs <u>Click</u> | <u>( Here</u><br>k here to merge |
| •••          |   |                                                                           |                                  |
|              |   |                                                                           |                                  |
|              |   |                                                                           |                                  |

आइकन का चयन करने के बाद डैशबोर्ड पर यह screen दिखाई देगी।

#### **MO User Action Detail**

"MO User" अपने crendentail enter करेगा , 6 डिजिट captcha fill करने के बाद "Login button" पर click करेगा तब डैशबोर्ड पर यह screen दिखाई देगी।

Note : पंजीकरण करने के बाद अगर रोगी 30 दिन तक उपस्थित नहीं होता है तो उसका appointment होल्ड कर दिया जाएगा ।

"MO User Action link" पर click करेगा जैसा कि नीचे screen shot में दर्शाया गया है।

| 🚺 Raj Silicosis       | =      |                |               |                          |                                                                                                    |                                                                                                    | 🌖 John Do |
|-----------------------|--------|----------------|---------------|--------------------------|----------------------------------------------------------------------------------------------------|----------------------------------------------------------------------------------------------------|-----------|
| Welcome,              | Patien | t List         |               |                          |                                                                                                    |                                                                                                    |           |
| MO JAIPUR             |        | Search Name Se | arch View     |                          | Sea                                                                                                    | ich Reset                                                                                                    |           |
| PatientList 🗸         | Show 1 | 0 🛩 entries    |               |                          |                                                                                                    |                                                                                                    | 1         |
| PatientList           |        |                |               | Peoletration             |                                                                                                    |                                                                                                    |           |
| Approved Patient List | S.No.  | Reg. No.       | Aadhar No.    | Date                     | Status                                                                                                    | Patient Details                                                                                                    | Action    |
|                       | 1      | 22040711203189 | 2000000008306 | 4/7/2022<br>11:29:53 AM  | Set<br>Appointment<br>SSOID:<br>CHCJalpur<br>Action taken<br>on: 07/04/2022<br>Remarks: Set<br>Appointment                           | Name: Heeralal Meena, Father Name: Ramchandra<br>Meena, Mother Name: Kailashi Devi, DOB: 7/5/2002<br>12:00:00 AM<br>District: Jalpur, Tehsit: Jaipur, Block: Jamwa Ramgarh, | Action    |
|                       | 2      | 22032811922415 | 200000009750  | 3/28/2022<br>11:44:04 AM | Suggestive<br>Silicosis is<br>Present<br>SSOID<br>RLJAIPUR<br>Action taken<br>on: 28/03/2022<br>Remarks<br>Remarks by<br>radiologist | Name: Mohan Lai Kumawat, Father Name: Panna Ram,<br>Mother Name: Laxma Devi, DOB: 5/10/1958 12:00:00 AM,<br>District: Jaipur, Tehsil: Jaipur, Block: Sambhar, GP:           | Action    |

Action link पर click करने के बाद dashboard पर यह screen दिखाई देगी जैसा कि नीचे screen shot में दर्शाया गया है।

| 🐌 Raj Silicosis             | =      | A              | ction Form   |                          |                                                                                                    | ×                                                                                                    | John Doe |  |
|-----------------------------|--------|----------------|--------------|--------------------------|----------------------------------------------------------------------------------------------------|----------------------------------------------------------------------------------------------------|----------|--|
| Welcome,<br>MO JAIPUR       | Patien | t List         | Action *     | -Select-                 |                                                                                                    | •                                                                                                    |          |  |
| PatientList ~ PatientList ~ | Show 1 | 0 🖌 entries    | 1            | Save Can                 | cel                                                                                                    |                                                                                                    |          |  |
| Approved Patient List       | S.No.  | Reg. No.       | Aadhar No.   | Date                     | Status                                                                                                    | Patient Details                                                                                                    | Action   |  |
|                             | 1      | 22040711203189 | X00000008305 | 4/7/2022<br>11 29 53 AM  | Set<br>Appointment<br>SSOID<br>CHCJaipur<br>Action taken<br>on: 07/04/2022<br>Remarks: Set<br>Appointment            | Name Heeralal Meena, Father Name, Ramchandra<br>Meena, Mother Name, Kallashi Devi, DOB, 7:5/2002<br>12:00:00 AM<br>District Jaipur, Tehsilt Jaipur, Block: Jamwa Ramgarh, | Action   |  |
|                             | 2      | 22032811922415 | x0000003790  | 3/28/2022<br>11:44:04 AM | Suggestive<br>Silicosis is<br>Present<br>SSOID<br>RLJAIPUR<br>Action taken<br>on 28/03/2022<br>Remarks<br>Remarks by | Name, Mohan Lai Kumawat, Father Name, Panna Ram,<br>Mother Name, Laxma Devi, DOB, 5/10/1958 12:00 00 AM,<br>District: Jaipur, Tehsil: Jaipur, Block: Sambhar              | Action   |  |

MO उपयोगकर्ता ड्रॉपडाउन से क्रिया का चयन करेगा जैसा कि नीचे screen shot में दर्शाया गया है।

Page 3 of 13

| Dai Siliaarie                            | =           |               |               |                                  |                                                                                              |                                                                                                    |                                                                               | John Doe      |
|------------------------------------------|-------------|---------------|---------------|----------------------------------|----------------------------------------------------------------------------------------------|----------------------------------------------------------------------------------------------------|-------------------------------------------------------------------------------|---------------|
| Welcome                                  | -<br>Patien | t List        | Action Form   |                                  |                                                                                              | ×                                                                                                    |                                                                               | U.            |
| MO JAIPUR                                |             | Search Name   | Action *      | -Select-                         |                                                                                              | -                                                                                                    |                                                                               |               |
| ♥ PatientList →                          | Show 1      | 0 🗸 entries   |               | -Select-                         |                                                                                              |                                                                                                    |                                                                               |               |
| PatentList                               |             |               |               | Symptoms of Sil<br>Radiographer) | lcosis found (Send to                                                                        |                                                                                                    |                                                                               |               |
| <ul> <li>Approved Patient Ltt</li> </ul> | 5.No.       | Reg. No.      | Aadhar No.    | Symptoms of Sil                  | icosis not found                                                                             | Details                                                                                                 |                                                                               | Action        |
|                                          | 1           | 2204071852164 | 8 00000008305 | 4/7/2022<br>6:29:23 PM           | Set<br>Appointment<br>SSOID<br>CHCJaipur<br>Action taken<br>on<br>08/04/2022<br>Remarks, Set | Name Heeralal Meena, Fat<br>Meena, Mother Name: Kaila<br>12:00:00 AM,<br>District Jaipur, Tehsill Jaipu | her Name, Ramchandra<br>Ishi Devi, DOB, 7/5/2002<br>ur, Block: Jamwa Ramgarh, | (2*<br>Action |

dropdown select करने के बाद डैशबोर्ड पर यह screen दिखाई देगी जैसा कि नीचे screen shot में दर्शाया गया है।

| Raj Silicosis                        | <b>=</b><br>Patien | t List                          | Action Form                                           |                                                                                                    | × |                                                                                        | 😲 Dr. Mayank sharma 👻 |
|--------------------------------------|--------------------|---------------------------------|-------------------------------------------------------|----------------------------------------------------------------------------------------------------|---|----------------------------------------------------------------------------------------|-----------------------|
| Dr. Mayank sharma                    |                    | Search Name                     | Action *                                              | Symptoms of Silicosis found (Send to Ra                                                                           |   |                                                                                        |                       |
| PatientList 🗸 🗸                      | Show 1             | 0 🗸 entries                     | Findings *                                            | <ul> <li>A persistent cough.</li> <li>Persistent shortness of breath.</li> <li>Weakness and tiredness.</li> </ul> |   |                                                                                        |                       |
| PatientList<br>Approved Patient List | S.No.              | Reg. No.                        | First Body Mark / फर्स्ट<br>बॉडी मार्क *              |                                                                                                    | 4 | Patient Details                                                                        | Action                |
|                                      | 1                  | 220503127732<br>Application Tra | Second Body Mark /<br>दूसरा बॉडी मार्क *<br>Remarks * | ,                                                                                                    | 2 | Name: Rajendra Prasad Meena,<br>District: Banswara, Tehsil: Abapura, City:<br>Banswara | Action                |
|                                      | Showing            | 1 to 1 of 1 entries             |                                                       |                                                                                                    | 6 |                                                                                        | Previous 1 Next 🗸     |
|                                      |                    |                                 |                                                       | Save Cancel                                                                                                    |   |                                                                                        |                       |

select करो checkbox , remarks enter करो और save बटन पर क्लिक करो जैसा कि नीचे screen shot में दर्शाया गया है।

| 🐠 Raj Silicosis                               | ≡               |                                 | Action Form                                           |                                                                                 | × |                                                                                       | 💡 Dr. Mayank sharma 👻 |
|-----------------------------------------------|-----------------|---------------------------------|-------------------------------------------------------|---------------------------------------------------------------------------------|---|---------------------------------------------------------------------------------------|-----------------------|
| Welcome,<br>Dr. Mayank sharma                 | Patien          | t List<br>Search Name           | Action *                                              | Symptoms of Silicosis found (Send to Ra                                         | • |                                                                                       |                       |
| PatientList PatientList Approved Patient List | Show 1<br>S.No. | 0 v entries<br>Reg. No.         | First Body Mark / फर्स्ट<br>बॉडी मार्क *              | Persistent shortness of breath.     Weakness and tiredness.     First Body Mark |   | Patient Details                                                                       | Action                |
|                                               | 1               | 220503127732<br>Application Tra | Second Body Mark /<br>दूसरा बॉडी मार्क •<br>Remarks * | Second Body Mark                                                                | 1 | Name: Rajendra Prasad Meena<br>District: Banswara, Tehsil: Abapura, City:<br>Banswara | Action                |
|                                               | Showing         | 1 to 1 of 1 entries             |                                                       | Save Cancel                                                                     | ß |                                                                                       | Previous 1 Next +     |
|                                               |                 |                                 |                                                       |                                                                                 |   |                                                                                       |                       |

"Save" बटन पर क्लिक करने के पश्चात् यह detail रेडियोग्राफर को show होगी।

#### **Radiographer User Action Detail**

"Radiographer User" अपने crendentail enter करेगा , 6 डिजिट captcha fill करने के बाद login button पर click करेगा तब डैशबोर्ड पर यह screen दिखाई देगी।

| 🐌 Raj Silicosis                 | =      |                |                                        | 0                        |                                                                                                    |                                                                                                    | 🌔 John Doe |
|---------------------------------|--------|----------------|----------------------------------------|--------------------------|----------------------------------------------------------------------------------------------------|----------------------------------------------------------------------------------------------------|------------|
| Welcome,<br>Radiographer Jaiour | Patien | t List         |                                        |                          |                                                                                                    |                                                                                                    |            |
|                                 |        | Search Name Se | arch View                              |                          | Search                                                                                                    | Reset                                                                                                    |            |
| 🕈 PatientList 🗸 👻               | Show 1 | 0 🕶 entries    |                                        |                          |                                                                                                    |                                                                                                    |            |
| PatientList                     | S.No.  | Reg. No.       | Aadhar No.                             | Registration<br>Date     | Status                                                                                                    | Patient Details                                                                                                    | Action     |
|                                 | 1      | 22040711203189 | XXXXXXXXXXXXXXXXXXXXXXXXXXXXXXXXXXXXXX | 4/7/2022<br>11:29:53 AM  | Symptoms of Silicosis<br>found (Send to<br>Radiographer)<br>SSOID: MOJAIPUR<br>Action taken on:<br>07/04/2022<br>Remarks: Symptoms<br>found | Name: Heeralal Meena, Father Name:<br>Ramchandra Meena, Mother Name: Kallashi Devi<br>DOB: 7/5/2002 12:00.(<br>District: Jaipur, Tehsil: Jaipur, Block: Jamwa | Action     |
|                                 | 2      | 22032512867678 | 200000005456                           | 3/25/2022<br>12:42:52 PM | Symptoms of Silicosis<br>found (Send to<br>Radiographer)<br>SSOID: MOJAIPUR<br>Action taken on:<br>28/03/2022<br>Remarks: hello             | Name: Ganga Devi, Father Name: Suvalal, Mother<br>Name: Barji Devi, DOB: 1/1/1978 12:00:00 AM<br>District: Jaipur, Tehsil: Amber, Block: Sanganer,            | Action     |

"Radiographer User Action link" पर click करेगा जैसा कि नीचे screen shot में दर्शाया गया है।

| Raj Silicosis       | =      |                |               |                          |                                                                                                    |                                                                                                    | 0      |
|---------------------|--------|----------------|---------------|--------------------------|----------------------------------------------------------------------------------------------------|----------------------------------------------------------------------------------------------------|--------|
| Welcome,            | Patien | t List         |               |                          |                                                                                                    |                                                                                                    |        |
| Radiographer Jaipur |        | Search Name S  | earch View    |                          | Search                                                                                                    | Reset                                                                                                    |        |
| ntList 🗸            | Show 1 | 0 🗸 entries    |               |                          |                                                                                                    |                                                                                                    |        |
| ntList              | S.No.  | Reg. No.       | Aadhar No.    | Registration<br>Date     | Status                                                                                                    | Patient Details                                                                                                    | Action |
|                     | 1      | 22040711203189 | XXXXXXXXX8306 | 4/7/2022<br>11.29.53 AM  | Symptoms of Silicosis<br>found (Send to<br>Radiographer)<br>SSOID: MOJAIPUR<br>Action taken on:<br>07/04/2022<br>Remarks: Symptoms<br>found | Name Heeralal Meena, Father Name:<br>Ramchandra Meena, Mother Name: Kallashi Davi,<br>DOB: 7/52020 120 00 00 AM<br>District: Japur. Tehsili Jajpur. Block: Jamwa<br>Ramgarh, GP: Kharkara, Village: Goth KI Pati | Action |
|                     | 2      | 22032512867678 | 200000025456  | 3/25/2022<br>12:42:52 PM | Symptoms of Silicosis<br>found (Send to<br>Radiographer)<br>SSOID MOJAIPUR<br>Action taken on:<br>28/03/2022<br>Benetics helio              | Name: Ganga Devi, Father Name: Suvalat. Mother<br>Name: Barji Devi, DOB: 1/1/1976 12:00:00 AM,                                                                                                    | Action |

Action link पर click करने के बाद dashboard पर यह screen दिखाई देगी जैसा कि नीचे screen shot में दर्शाया गया है।

| y Raj Silicosis     | =<br>Pation | t Liet        | Action Form                             |                          |                                                                                                    | ×                                                                                                    |              |  |
|---------------------|-------------|---------------|-----------------------------------------|--------------------------|----------------------------------------------------------------------------------------------------|----------------------------------------------------------------------------------------------------|--------------|--|
| Radiographer Jaipur | ration      | Search Name   | Action *                                | -Select-                 |                                                                                                    | •                                                                                                    |              |  |
| PatientList ~       | Silvere 1   | 0 🛩 emirice   | 1                                       | Save Can                 | cel                                                                                                    |                                                                                                    |              |  |
|                     | S.No.       | Reg. No.      | Aadhar No.                              | Date                     | Status                                                                                                    | Patient Details                                                                                                    | Action       |  |
|                     |             | 2204071120318 | 0 0000000000000000000000000000000000000 | 4/7/2022<br>11 29 53 AM  | Symptoms of Silicosis<br>found (Send to<br>Radiographer)<br>SSOID MOJAIPUR<br>Action taken on<br>07/04/2022<br>Remarks Symptoms<br>found | Name Heeralal Moona, Father Name<br>Ramchandra Menna, Mother Home V should Plant<br>DOB 752000 12:00 00 AM<br>District: Japur, Tehsil Jaipur, Block: Jamwa<br>Ramgarh | 2<br>Actions |  |
|                     | 2           | 2203251286767 | 8 20000005456                           | 3/25/2022<br>12:42:52 PM | Symptoms of Silicosis<br>found (Bend to<br>Radiographer)<br>SSOID MOJAIPUR<br>Action taken on<br>28/03/2022<br>Remarks: hello            | Name: Ganga Devi, Father Name: Suvalat. Mother<br>Name: Bagi Devi, DOB: 1/1/1978 12:00:00 AM                                                                          | Action       |  |

"Radiographer User dropdown list से Upload X-Ray select करेगा जैसा कि नीचे screen shot में दर्शाया गया है।

| 🕼 Raj Silicosis     | ≡      |               |               | -                      |                                                                                                    |                                                                                                    | - aoD milot |
|---------------------|--------|---------------|---------------|------------------------|----------------------------------------------------------------------------------------------------|----------------------------------------------------------------------------------------------------|-------------|
|                     | Patien | it List       | Action Form   |                        |                                                                                                    | ×                                                                                                    |             |
| Radiographer Jaipur | 1 duen | Search Name   | Action *      | -Select-               |                                                                                                    | A                                                                                                    |             |
| 🕈 PatientList 🗸 🗸   | Show 1 | 0 🖌 entries   |               | Select-                |                                                                                                    |                                                                                                    |             |
| PatientList         |        |               |               | Upload X-Ray           |                                                                                                    |                                                                                                    |             |
|                     | S.No.  | Reg. No.      | Aadhar No.    | Date                   | Status                                                                                                    | Patient Details                                                                                                    | Action      |
|                     | 1      | 2204071852164 | 8 20000003356 | 4/7/2022<br>6/29/23 PM | Symptoms of Silicosis<br>found (Send to<br>Radiographer)<br>SSOID MOJAPUR<br>Action taken on<br>08/04/202<br>Remarks Symptoms<br>found | Name Hissralal Meena, Father Name<br>Ramchandra Meena, Mother Name: Kalloshi Devi,<br>DOB 75:2022 12:00:00 AM,<br>District: Jaipur, Tehall Jaipur, Block: Jamwa<br>Ramgarh, | Action      |

dropdown list select करने के बाद डैशबोर्ड पर यह screen दिखाई देगी जैसा कि नीचे screen shot में दर्शाया गया है।

Note : यदि स्वास्थ्य केंद्र में tele rediographer उपलब्ध है तब radio grapher digital X-Ray Id , digital x-Ray URL fill करेगा जैसा कि नीचे screen shot में दर्शाया गया है ।

| Rai Silicosis                                                                   |                                  | 1                                                             |                                                                              |                                                                                                    |                                                                    |                                                                                                    | Dohn (              |
|---------------------------------------------------------------------------------|----------------------------------|---------------------------------------------------------------|------------------------------------------------------------------------------|----------------------------------------------------------------------------------------------------|--------------------------------------------------------------------|----------------------------------------------------------------------------------------------------|---------------------|
|                                                                                 | Pation                           | at Lint                                                       | Action Form                                                                  |                                                                                                    | ×                                                                  |                                                                                                    |                     |
| RG Jaipur                                                                       | Fatter                           | IL LIST                                                       | Action *                                                                     | Upload X-Ray                                                                                                    | •                                                                  |                                                                                                    |                     |
|                                                                                 |                                  | Search Nam                                                    | Digital X-Ray Id *                                                           |                                                                                                    |                                                                    |                                                                                                    |                     |
| Patentust +                                                                     | Show 1                           | 10 👻 entries                                                  | Digital X-Ray URL *                                                          |                                                                                                    |                                                                    |                                                                                                    |                     |
|                                                                                 | S.No.                            | Reg. No.                                                      | Remarks *                                                                    |                                                                                                    |                                                                    | Patient Details A                                                                                                    | ction               |
|                                                                                 |                                  |                                                               |                                                                              |                                                                                                    |                                                                    | Name: Chunki Devi                                                                                                    |                     |
|                                                                                 |                                  | Applicatic                                                    | After examining t<br>belongs to the re<br>यह सुनिश्चित किया ब                | he applicant, it has been ensured that t<br>gistered applicant only. / आवेदक की जॉप<br>गया है कि एक्स.रे पंजीकृत आवेदक का ही है।                                                             | he X-ray<br>। के बाद                                               | District Japur Tehsil Japur Block                                                                                                    | Action              |
|                                                                                 | Showing                          | 1 to 1 of 1 entrie                                            |                                                                              | Save Cancel                                                                                                    |                                                                    | Provi                                                                                                    | ous El Next         |
|                                                                                 |                                  |                                                               |                                                                              |                                                                                                    | _                                                                  |                                                                                                    |                     |
|                                                                                 |                                  |                                                               |                                                                              |                                                                                                    |                                                                    |                                                                                                    |                     |
|                                                                                 |                                  |                                                               |                                                                              |                                                                                                    |                                                                    |                                                                                                    |                     |
|                                                                                 |                                  |                                                               |                                                                              |                                                                                                    |                                                                    |                                                                                                    |                     |
|                                                                                 |                                  |                                                               |                                                                              |                                                                                                    |                                                                    |                                                                                                    |                     |
|                                                                                 |                                  |                                                               |                                                                              |                                                                                                    |                                                                    | Copyright @ 20                                                                                                    | 22] All Rights Res  |
|                                                                                 |                                  |                                                               |                                                                              |                                                                                                    |                                                                    | Copyright 10-20                                                                                                    | 022) All Rights Res |
| Hai Silinosis                                                                   |                                  |                                                               |                                                                              |                                                                                                    |                                                                    | Copyright & 20                                                                                                    | 022) All Rights Res |
| Kaj Silicosis                                                                   |                                  |                                                               | Action Form                                                                  |                                                                                                    | ×                                                                  | Copyright © 20                                                                                                    | 022] All Rights Ree |
| Kaj Silicosis                                                                   | ≡<br>Detient I                   | Int                                                           | Action Form                                                                  |                                                                                                    | ×                                                                  | Copyright @ 20                                                                                                    | 022) All Rights Res |
| Kaj Silicosis                                                                   | ∎<br>Patient L                   | .ist                                                          | Action Form                                                                  |                                                                                                    | ×                                                                  | Copyright © 20                                                                                                    | 0221 AB Rights Res  |
| Kaj Silicosis                                                                   | ≡<br>Patient L                   | .ist                                                          | Action Form                                                                  | Upload X-Ray                                                                                                    | ×                                                                  | Copyright & 20                                                                                                    | 1221 AB Rights Res  |
| Kaj Silicosis                                                                   | ■<br>Patient L                   | LIST<br>Search Name                                           | Action Form                                                                  | Upload X-Ray                                                                                                    | ×                                                                  | Copyright @ 20                                                                                                    | 222) AB Rights Res  |
| Kaj Silicosis<br>Welcom,<br>Radiographer Jaipur                                 | Patient L                        | .ist<br>Search Hame                                           | Action Form<br>Action •<br>Digital X-Ray Id •                                | Upload X-Ray                                                                                                    | ×                                                                  | Copyright © 20                                                                                                    | 3221 AB Rights Res  |
| Kaj Silicosis<br>Welsonie,<br>Radiographer Jaspur                               | Patient L                        | List<br>Search Name                                           | Action Form<br>Action •<br>Digital X-Ray Id •<br>Upload X-Ray •              | Upload X-Ray<br>Choose File No file chosen                                                                                                    | ×                                                                  | Copyright Io 2                                                                                                    | 022) All Regnts Ree |
| Kaj Silicosis<br>Welsonie,<br>Radiographer Jaipur<br>elentList ~<br>elentList ~ | Patient L                        | List<br>Search Name<br>• entries                              | Action Form<br>Action •<br>Digital X-Ray Id •<br>Upload X-Ray •              | Upload X-Ray<br>Choose File No file chosen                                                                                                    | ×                                                                  | Copyright IO 2                                                                                                    | 022) All Regnts Ree |
| Kaj Silicosis<br>Welcorne,<br>Radiographer Japur                                | EPatient L<br>Show 10 ×          | List<br>Search Name<br>• entries<br>reg. No.                  | Action Form<br>Action •<br>Digital X-Ray Id •<br>Upload X-Ray •              | Upload X-Ray<br>Choose File No file chosen                                                                                                    | ×                                                                  | Copyright (6-20                                                                                                    | Action              |
| Kaj Silicosis                                                                   | Patient L<br>Show 10 ×<br>SNo. R | List<br>Search Name<br>entries<br>eg. No.<br>220407185216     | Action Form<br>Action *<br>Digital X-Ray Id *<br>Upload X-Ray *<br>Remarks * | Upload X-Ray<br>Choose File No file chosen                                                                                                    | ×                                                                  | Copyright (0.25<br>c Details<br>Heeratal Meana, Father Name<br>sandra Meana, Mother Name                                                                                                    | Action              |
| Kaj Silicosis<br>Welcomi,<br>Radiographer Jaipur<br>fierdi.lat                  | Show 10 -                        | List<br>Search Name<br>entries<br>leg. No.<br>220407185216    | Action Form<br>Action *<br>Digital X-Ray Id *<br>Upload X-Ray *<br>Remarks * | Upload X-Ray<br>Choose File No file chosen<br>Upload<br>the applicant, it has been ensured that it<br>rightered applicant only, / आरोदक की संव<br>प्रथा है कि एका ने पॉनीकृत आरोदक का ही है। | ×<br>•<br>•<br>•<br>•<br>•<br>•<br>•<br>•<br>•<br>•<br>•<br>•<br>• | Copyright 0-25<br># Details<br>Heeratal Meana, Father Name<br>randra Meana, Wother Name<br>randra Meana, Wother Name<br>Kallashi Devi,<br>75/2002 12:00:00 AM,<br>1: Jaipur, Tebsill Jaipur, Block, Jamwa               | Action              |
| Haj Silicosis<br>Vetcome<br>Radiographer Japur<br>astentLat ~<br>otentLat       | Show 10 ×                        | List<br>Search Name<br>• entries<br>• entries<br>220407185210 | Action Form<br>Action •<br>Digital X-Ray Id •<br>Upload X-Ray •<br>Remarks • | Upload X-Ray<br>Choose File No file chosen<br>Upload<br>the applicant, it has been ensured that th<br>glatered applicant only, / आयेदक का ही है।                                             | ×<br>•<br>he X.ray<br>के बाद                                       | Copyright @ 20<br>R Details<br>Heeralal Meena, Father Name<br>sandra Meena, Mother Name<br>Kallashi Devi.<br>75/2002 12:0 00 AM.<br>3: Jalpur, Tehsill Jalpur, Block, Jamwa<br>Ganga Devi. Father Name, Suvajal, Mother | Action              |

"Radiographer User X-Ray Id fill करेगा , X-Ray अपलोड करेगा और अपलोड बटन पर click करेगा जैसा कि नीचे screen shot में दर्शाया गया है।

Note : यदि स्वास्थ्य केंद्र में tele rediographer उपलब्ध नहीं है तब radio grapher digital X-Ray Id , digital x-Ray अपलोड करेगा जैसा कि नीचे screen shot में दर्शाया गया है ।

| 🔊 Raj Silicosis     | Ξ      |              | Action Form                                                                       |                                                                                                    | ×                                |                                                                       | John Doe |
|---------------------|--------|--------------|-----------------------------------------------------------------------------------|----------------------------------------------------------------------------------------------------|----------------------------------|-----------------------------------------------------------------------|----------|
| Welcome,            | Patien | t List       | Action Form                                                                       |                                                                                                    |                                  |                                                                       |          |
| Radiographer Jaipur |        | Search Name  | Action *                                                                          | Upload X-Ray *                                                                                                    |                                  |                                                                       |          |
| PatientList v       |        |              | Digital X-Ray Id *                                                                | 1234                                                                                                    |                                  |                                                                       |          |
| PatientList         | 200w 1 | J • entries  | Upload X-Ray *                                                                    | Choose File Images jpg                                                                                                    |                                  |                                                                       |          |
|                     | S.No.  | Reg. No.     |                                                                                   | Upload File Uploaded Successfully!                                                                                                    | nt Details                       | 5.                                                                    | Action   |
|                     | 1      | 220407185216 | Remarks *                                                                         |                                                                                                    | i Heerala<br>thandra M           | il Meena, Father Name<br>Ieena, Mother Name: Kailashi Devi.           | 8        |
|                     |        |              | <ul> <li>After examining t<br/>belongs to the re<br/>यह सुनिधित किया ग</li> </ul> | he applicant, it has been ensured that the X-ray<br>gistered applicant only. / आवेदक की जांच के बाद<br>गया है कि एक्स रे पंजीकृत आवेदक का ही है। | 7/5/2002<br>ict: Jaipur<br>jarh, | 12.00.00 AM.<br>Tehsill Jaipur, Block: Jamwa                          | Action   |
|                     | 2      | 220325128676 |                                                                                   | Save                                                                                                    | ⊁ Ganga<br>⊁ Barji De            | Devi, Father Name, Suvalal, Mother<br>vil, DOB: 1/1/1978 12:00:00 AM, | Action   |
|                     |        |              | 8                                                                                 | SSOID MOJAIPUR                                                                                                    | District Jalput                  | , Tehsill Amber, Block Sanganer,                                      |          |
|                     |        |              |                                                                                   |                                                                                                    |                                  | Page 7 c                                                              | of 13    |

enter करो remarks , select करो checkbox और save बटन पर क्लिक करो जैसा कि नीचे screen shot में दर्शाया गया है।

| 🐠 Raj Silicosis                 | =                 | Action Form                                                                        | ×                                                                                                    | 1                                                                                                    | 🚺 John Doe 🝷 |
|---------------------------------|-------------------|------------------------------------------------------------------------------------|----------------------------------------------------------------------------------------------------|----------------------------------------------------------------------------------------------------|--------------|
| Welcome,<br>Radiographer Jaipur | Patient List      | Action *                                                                           | Upload X-Ray                                                                                                    |                                                                                                    |              |
| 🚰 PatientList 🗸 🗸               | Show 10 🗸 entries | Digital X-Ray Id *                                                                 | 1234<br>Choose File images jpg                                                                                                    |                                                                                                    | Í .          |
|                                 | S.No. Reg. No.    |                                                                                    | Upload File Uploaded Successfully!                                                                                                    | nt Details                                                                                                    | Action       |
|                                 | 1 220407185216    | Remarks *<br>यि After examining the<br>belongs to the regis<br>यह सुनिधित किया गया | Upload X-Ray<br>applicant, it has been ensured that the X-ray<br>stered applicant only. / आवेदक की जॉन के बाद<br>है कि एसस.ने पंन्तीकृत आवेदक का ही है। | v: Heeralal Meena, Father Name<br>Shandra Meena, Mother Name Kailashi Davi,<br>1752002 12 00 00 AM<br>Ict: Jaipur, Tehsil: Jaipur, Block: Jamwa<br>Jarh, | Action       |
|                                 | 2 220325128676    |                                                                                    | Save Cancel<br>SSOID MOJAIPUR DH                                                                                                    | r: Ganga Devi, Father Name: Suvalal, Mother<br>r: Barji Devi, DOB: 1/1/1978 12:00:00 AM,<br>frict: Jaipur: Tehsil: Amber, Block: Sanganer.               | Action       |

"Save" बटन पर क्लिक करने के पश्चात् यह detail Radiologist को show होगी।

### **Radiologist User Action Detail**

"Radiologist User" अपने crendentail enter करेगा , 6 डिजिट captcha fill करने के बाद login button पर click करेगा तब डैशबोर्ड पर यह screen दिखाई देगी।

| Welcome,<br>RLJAIPUR       Patient List         Patient List       Search Name       Search View       Search         Patient List       Show       10 • entiles       Show       10 • entiles         Image: State of the state of the state of th | 🚯 Raj Silicosis   | ≡      |                |               |                         |                                                                                                    |                                                                                                    | ot 🜔   | hn Doe 👻 |
|----------------------------------------------------------------------------------------------------|-------------------|--------|----------------|---------------|-------------------------|----------------------------------------------------------------------------------------------------|----------------------------------------------------------------------------------------------------|--------|----------|
| Search Name       Search View       Search       Reset         PatientList       Show       10 • entiles       Addhar No.       Registration       Date       Patient Details       Action         1       22040711203189       XXXXXXXXXXXXXXXXXXXXXXXXXXXXXXXXXXXX                                                                                                    | Welcome,          | Patien | t List         |               |                         |                                                                                                    |                                                                                                    |        |          |
| Show       10       entries         Show       10       entries         Show       10       entries         Show       Reg. No.       Aadhar No.       Registration         1       22040711203189       XXXXXXXXXXXXXXXXXXXXXXXXXXXXXXXXXXXX                                                                                                    | HEJAIPUK          |        | Search Name S  | Search View   |                         | Search                                                                                                    | Reset                                                                                                    |        |          |
| PatientList       S.No.       Reg. No.       Aadhar No.       Registration<br>Date       Status       Patient Details       Action         1       22040711203189       XXXXXXXXXXXXXXXXXXXXXXXXXXXXXXXXXXXX                                                                                                    | 🐔 PatientList 🗸 🗸 | Show 1 | 0 🗸 entries    |               |                         |                                                                                                    |                                                                                                    |        |          |
| S.No.     Reg. No.:     A adhar No.     Date     Status     Patient Details     Action       1     22040711203189     XXXXXXXXXXXXXXXXXXXXXXXXXXXXXXXXXXXX                                                                                                    | PatientList       |        |                |               | Registration            |                                                                                                    |                                                                                                    |        |          |
| 1 22040711203189 XXXXXXXXXXXXXXXXXXXXXXXXXXXXXXXXXXXX                                                                                                    |                   | S.No.  | Reg. No.       | Aadhar No.    | Date                    | Status                                                                                                    | Patient Details                                                                                                    | Action |          |
|                                                                                                    |                   | 1      | 22040711203189 | 30000000X8386 | 4/7/2022<br>11.29:53 AM | Upload X-Ray<br>SSOID: RGJAIPUR<br>Action taken on:<br>07/04/2022<br>Remarks: Upload<br>X-Ray<br>View X-<br>Ray | Name: Heeralal Meena, Father Name: Ramchandra<br>Meena, Mother Name: Kallashi Devi, DOB 7/5/2002<br>12.00.00 AM.<br>District: Jaiour. Tehsil: Jaiour. Block: Jamwa Ramoarh, | Action | l        |

"Radiologist User Action link" पर click करेगा जैसा कि नीचे screen shot में दर्शाया गया है।

Page 8 of 13

| Raj Silicosis | ≡      |               |                                         |                         |                                                                                                    |                                                                                                    | lot 🌍  |
|---------------|--------|---------------|-----------------------------------------|-------------------------|----------------------------------------------------------------------------------------------------|----------------------------------------------------------------------------------------------------|--------|
| Welcome,      | Patien | t List        |                                         |                         |                                                                                                    |                                                                                                    |        |
| REARINGR      |        | Search Name   | Search View                             |                         | Search                                                                                                   | Reset                                                                                                    |        |
| ientList 🗸 🗸  | Show 1 | 0 🖌 entries   |                                         |                         |                                                                                                    |                                                                                                    |        |
| abentList     | S.No.  | Reg. No.      | Aadhar No.                              | Registration<br>Date    | Status                                                                                                   | Patient Details                                                                                                    | Action |
|               | 1      | 2204071120318 | 9 XXXXXXXXXXXXXXXXXXXXXXXXXXXXXXXXXXXXX | 4/7/2022<br>11:29:53 AM | Upload X-Ray<br>SSOID: RGJAIPUR<br>Action taken on:<br>07/04/2022<br>Remarks: Upload<br>X-Ray<br>View X- | Name: Heeralal Meena, Father Name: Ramchandra<br>Meena, Mother Name: Kallashi Devi, DOB: 7/5/2002<br>12:00:00 AM,<br>District: Jaipur, Tehsil: Jaipur, Block: Jamwa Ramgarh, | Action |

Action link पर click करने के बाद dashboard पर यह screen दिखाई देगी जैसा कि नीचे screen shot में दर्शाया गया है।

| 🕼 Raj Silicosis     | =                 |                  | -                       |                                                                                                    |                                                                                                    | 🌍 John Doe |
|---------------------|-------------------|------------------|-------------------------|----------------------------------------------------------------------------------------------------|----------------------------------------------------------------------------------------------------|------------|
| - Welcome           | Patient List      | Action Form      |                         |                                                                                                    | ×                                                                                                    |            |
| RLJAIPUR            | Search Name       | Action *         | -Select-                |                                                                                                    | •                                                                                                    |            |
| 🖶 PatientList 🗸 🗸 🗸 | Show 10 v entries |                  |                         | _                                                                                                    |                                                                                                    |            |
| PatientList         |                   |                  | Save Can                | cel                                                                                                    |                                                                                                    |            |
|                     | S.No. Reg. No.    | Aadhar No.       | Date                    | Status                                                                                                    | Patient Details                                                                                                    | Action     |
|                     | 1 220407112031    | 89 3000000008306 | 4/7/2022<br>11:29:53 AM | Upload X-Ray<br>SSOID: RGJAIPUR<br>Action taken on:<br>07/04/2022<br>Remarks: Upload<br>X-Ray<br>View X-<br>Ray | Name: Heeralal Meena, Father Name: Ramchandra<br>Meena, Mother Name: Kailashi Devi, DOB: 7/5/2002<br>12:00:00 AM<br>District: Jaipur, Tehsil: Jaipur, Block: Jamwa Ramgarh, | Action     |

" Radiologist User action से dropdownlist list select करेगा जैसा कि नीचे screen shot में दर्शाया गया है।

| 🚯 Raj Silicosis | E Rationt I | A              | Action Form × |                               |                                                                                                    | ×                                                                                                    | 💮 John Doe 👻 |
|-----------------|-------------|----------------|---------------|-------------------------------|----------------------------------------------------------------------------------------------------|----------------------------------------------------------------------------------------------------|--------------|
|                 | Search Name |                | Action *      | -Select-                      |                                                                                                    |                                                                                                    |              |
| n PatientList 🗸 | Show 10 ¥   | entries        | 1             | -Select-<br>Suggestive Silice | osis is Absent                                                                                                    |                                                                                                    |              |
|                 | S.No. Re    | ig. No.        | Aadhar No.    | Suggestive Silice             | osis is Present                                                                                                    | Jent Details                                                                                                    | Action       |
|                 | 1 2         | 22040718521648 | 200000008396  | 4/7/2022<br>6/29/23 PM        | Upload X-Ray<br>SSOID:<br>RGJAIPUR<br>Action taken on:<br>08/04/2022<br>Remarks: Upload<br>X-Ray<br>View X-<br>Ray | Name Heeralal Meena, Father Name, Ramchandra<br>Meena, Mother Name, Kallashi Devi, DOB, 7/5/2002<br>12:00:00 AM,<br>District Jaipur, Tehsilt Jaipur, Block, Jamwa<br>Ramgarh, | Action       |

dropdown select करने के बाद डैशबोर्ड पर यह screen दिखाई देगी जैसा कि नीचे screen shot में दर्शाया गया है।

Page 9 of 13

| 🝈 Raj Silicosis   | =          |              |             |                                                                                                    |   |                                                                                                    | John Doe |
|-------------------|------------|--------------|-------------|----------------------------------------------------------------------------------------------------|---|----------------------------------------------------------------------------------------------------|----------|
| Welcome,          | Patien     | t List       | Action Form |                                                                                                    | ^ |                                                                                                    |          |
| REJAIPOR          |            | Search Name  | Action *    | Suggestive Silicosis is Present                                                                                                    |   |                                                                                                    |          |
| 🐐 PatientList 🗸 🗸 | Show 1     | 0 🕶 entries  | Findings *  | Bilateral Diffuse multiple radio dense<br>modules. Bilateral predominantaly perihilor Confluent<br>onsätes with periobaral lucencrises |   |                                                                                                    | Ť        |
| PatientList       | S.No. Reg. | Reg. No.     |             | Multiple eggshell type calified opacities in<br>medius tinum and ov biz hilor regious.<br>Any of the above pattern with cavities(sili- |   | letails                                                                                                    | Action   |
|                   | 1          | 220407185216 | Remarks *   | taserculosit)                                                                                                    |   | seralal Meena, Father Name: Ramchandra<br>lother Name: Kailashi Devi, DOB: 7/5/2002<br>AM,<br>Jaipur, Tehsil: Jaipur, Block: Jamwa | Action   |
|                   |            |              |             | Save                                                                                                    |   |                                                                                                    |          |

Select करो कोई भी checkbox , enter करो remaks और save बटन पर क्लिक करो जैसा कि नीचे screen shot में दर्शाया गया है।

| 🚺 Raj Silicosis   | =                 |             |                                                                                                    | -                                                                                                    | John Doe - |
|-------------------|-------------------|-------------|----------------------------------------------------------------------------------------------------|----------------------------------------------------------------------------------------------------|------------|
| Welcome           | Patient List      | Action Form | ×                                                                                                    |                                                                                                    |            |
| RLJAIPUR          | Search Name       | Action *    | Suggestive Silicosis is Present                                                                                                    |                                                                                                    |            |
| 🗣 PatientList 🗸 🛩 | Show 10 v entries | Findings *  | <ul> <li>Bilateral Diffuse multiple radio dense<br/>modules</li> <li>Bilateral predominantaly perihilor Confluent<br/>enseties with exploreral trespective</li> </ul> |                                                                                                    | Ť          |
| PatientList       | S.No. Reg. No.    |             | Multiple eggshell type calified opacities in<br>medius tinum and ov bit hilor regious.     Any of the above pattern with cavities(sili-                               | letails                                                                                                    | Action     |
|                   | 1 220407185216    | Remarks *   | tasernilosii)<br>OK                                                                                                    | eralai Meena, Father Name, Ramchandra<br>Iother Name, Kailashi Devi, DOB: 7/5/2002<br>AM,<br>Jaipur, Tehsil: Jaipur, Block: Jamwa | Action     |
|                   |                   | [           | Save Cancel                                                                                                    |                                                                                                    |            |

"save" बटन पर क्लिक करने के पश्चात यह detail MO को show होगी।

#### **MO User Action (Generate Certificate)**

"MO User" अपने crendentail enter करेगा , 6 डिजिट captcha fill करने के बाद login button पर click करेगा तब डैशबोर्ड पर यह screen दिखाई देगी।

| 🚺 Raj Silicosis       | =      |                 |               |                         |                                               |                                                                                                    | () k   | ohn Doe |
|-----------------------|--------|-----------------|---------------|-------------------------|-----------------------------------------------|----------------------------------------------------------------------------------------------------|--------|---------|
| Welcome,              | Patien | it List         |               |                         |                                               |                                                                                                    |        |         |
| MOJAFOR               |        | Search Name Sea | arch View     |                         | Se                                            | earch Reset                                                                                                    |        |         |
| PatientList 🗸         | Show 1 | 0 🕶 entries     |               |                         |                                               |                                                                                                    |        | Î       |
| PatientList           |        |                 |               | Registration            |                                               |                                                                                                    |        | 1       |
| Approved Patient List | S.No.  | Reg. No.        | Aadhar No.    | Date                    | Status                                        | Patient Details                                                                                                | Action |         |
|                       | 1      | 22040711203189  | XXXXXXXXX8306 | 4/7/2022<br>11:29:53 AM | Suggestive<br>Silicosis is<br>Present         | Name: Heeralal Meena, Father Name: Ramchandra Meena,<br>Mother Name: Kallashi Devi, DOB: 7/5/2002 12:00:00 AM, | Action | l       |
|                       |        |                 |               |                         | RLJAIPUR<br>Action taken<br>on:<br>07/04/2022 | -                                                                                                    |        | l       |
|                       |        |                 |               | -                       | Remarks: ok                                   |                                                                                                    |        |         |

"MO User Action link" पर click करेगा जैसा कि नीचे screen shot में दर्शाया गया है।

| 🐠 Raj Silicosis       | ≡       |                |              |                         |                                                                                                    |                                                                                                    | 🌍 John Di |
|-----------------------|---------|----------------|--------------|-------------------------|----------------------------------------------------------------------------------------------------|----------------------------------------------------------------------------------------------------|-----------|
| Welcome,              | Patien  | t List         |              |                         |                                                                                                    |                                                                                                    |           |
|                       |         | Search Name 5  | Search View  |                         | Se                                                                                                    | Reset                                                                                                    |           |
| 🕈 PatientList 🗸 🗸     | Show 10 | 0 👻 entries    |              |                         |                                                                                                    |                                                                                                    | <u>^</u>  |
| PatientList           |         |                |              |                         |                                                                                                    |                                                                                                    |           |
| Approved Patient List | S.No.   | Reg. No.       | Aadhar No.   | Registration<br>Date    | Status                                                                                                    | Patient Details                                                                                                    | Action    |
|                       | 1       | 22040711203189 | 200000008306 | 4/7/2022<br>11:29:53 AM | Suggestive<br>Silicosis is<br>Present<br>SSOID<br>RLJAIPUR<br>Action taken<br>on:<br>07/04/2022<br>Remarks: ok | Name: Heeralal Meena, Father Name: Ramchandra Meena<br>Mother Name: Kallashi Devi, DOB: 7/5/2002 12:00:00 AM,<br>District: Jaipur, Tehsil: Jaipur, Block: Jamwa Ramgarh, | Action    |

Action link पर click करने के बाद dashboard पर यह screen दिखाई देगी जैसा कि नीचे screen shot में दर्शाया गया है।

| 🕦 Raj Silicosis                |        | · · · ·        |              | 3                       |                                                                                                    |                                                                                                    | 🎒 John Doe 🗝 |
|--------------------------------|--------|----------------|--------------|-------------------------|----------------------------------------------------------------------------------------------------|----------------------------------------------------------------------------------------------------|--------------|
| Welcome,<br>MO JAIPUR          | Patien | t List         | ction Form   | -Select-                |                                                                                                    | ×                                                                                                    |              |
| ₱ PatientList ~<br>PatientList | Show 1 | 0 🗸 entries    | 1            | Save Can                | cel                                                                                                    |                                                                                                    | . i          |
| Approved Patient List          | S.No.  | Reg. No.       | Aadhar No.   | Date                    | Status                                                                                                    | Patient Details                                                                                                    | Action       |
|                                | 4      | 22040711203189 | 300000008306 | 477/2022<br>11:29:53 AM | Suggestive<br>Silicosis is<br>Present<br>SSOID<br>RLJAIPUR<br>Action taken<br>on<br>07/04/2022<br>Remarks ok | Name-Heeralal Meena, Father Name-Ramchandra Meena,<br>Mother Name-Kallashi Devi, DOB 7/5/2002 12:00:00 AM,<br>District: Jalpur, Tehsil: Jalpur, Block: Jamwa Ramgarh, | Action       |

"MO User action से dropdownlist list select करेगा जैसा कि नीचे screen shot में दर्शाया गया है।

| 🕼 Raj Silicosis       | =      | 5             |                  |                        |                                                                                                    | ,                                                                                     |                                                                                        | 🕥 John Doe |
|-----------------------|--------|---------------|------------------|------------------------|----------------------------------------------------------------------------------------------------|---------------------------------------------------------------------------------------|----------------------------------------------------------------------------------------|------------|
| Welcomo,              | Patien | t List        | Action Form      |                        |                                                                                                    | ^                                                                                     |                                                                                        |            |
| MO JAIPUR             |        | Search Name   | Action *         | -Select-               |                                                                                                    | •                                                                                     |                                                                                        |            |
| n PatientList 🗸 🗸     | Show 1 | 0 👻 entries   |                  | -Select-               |                                                                                                    |                                                                                       |                                                                                        |            |
| PatientList           |        |               |                  | Approve & Gene         | erate Silicosis Certific                                                                                       | cate                                                                                  |                                                                                        |            |
| Approved Patient List | S.No.  | Reg. No.      | Aadhar No.       | Reject                 | 1                                                                                                    | Details                                                                               |                                                                                        | Action     |
|                       | 1      | 2204071852164 | 8 20000000083366 | 4/7/2022<br>6:29:23 PM | Suggestive<br>Silicosis is<br>Present<br>SSOID<br>RLJAIPUR<br>Action taken<br>on:<br>08/04/2022<br>Remarks: ok | Name Heeralal Meena<br>Meena Mother Name I<br>12:00:00 AM<br>District Jaipur Tehsil . | Father Name, Ramchandra<br>cataolo Dové DOR, 7/5/2002<br>Jaipur, Block: Jamwa Ramgarh, | Action     |

dropdown select करने के बाद डैशबोर्ड पर यह screen दिखाई देगी जैसा कि नीचे screen shot में दर्शाया गया है।

Page 11 of 13

| Raj Silicosis | =      |              |             |                                                            |   |                                                                                 | John Doe            |
|---------------|--------|--------------|-------------|------------------------------------------------------------|---|---------------------------------------------------------------------------------|---------------------|
| Welcome.      | Patien | t List       | Action Form |                                                            | × |                                                                                 |                     |
| MO JAIPUR     |        | Search Name  | Action *    | Approve & Generate Silicosis Certificate                   | * |                                                                                 |                     |
|               | Show 1 | 0 👻 entries  | Remarks *   |                                                            |   |                                                                                 | 1                   |
|               |        |              |             | + View Certificate + View Sanction                         |   |                                                                                 |                     |
|               | S.No.  | Reg. No.     |             |                                                            |   | •                                                                               | Action              |
|               | 12     | 220407185216 |             | Save                                                       |   | al Meena, Father Name: Ramchandra<br>er Name: Kallashi Devi, DOB: 7/5/2002<br>I | Contraction Section |
|               |        |              |             | RLIABPUR<br>Action taken<br>on<br>08/04/2022<br>Remarks ok |   | Jr, Tehsit Japur, Block Jamwa Ramgarh,                                          |                     |

enter करो remarks और "View Certificate button" पर क्लिक करो जैसा की नीचे screen shot में दर्शाया गया है।

| Raj Silicosis         |                   | Action Form |                                                              | × |                                                                                                    | 🕥 John Doe - |
|-----------------------|-------------------|-------------|--------------------------------------------------------------|---|----------------------------------------------------------------------------------------------------|--------------|
| Welcome,<br>MO JAIPUR | Patient List      | Action *    | Approve & Generate Silicosis Certificate                     | • |                                                                                                    |              |
| n PatientList 🗸       | Show 10 v entries | Remarks *   | Generate Certificate By MO                                   |   |                                                                                                    | . Í          |
| Approved Patient List | S.No. Reg. No.    | L           | View Certificate     View Sanction                           | 4 | Is                                                                                                    | Action       |
|                       | 1 220407185       | 216         | Save                                                         |   | al Meena, Father Name: Ramchandra<br>er Name: Kallashi Devi, DOB: 7/5/2002<br>a. Tehsil: Jainur: Block: Jamwa Ramnath | Action       |
|                       |                   |             | RLJAIPUR<br>Action taken<br>on:<br>08/04/2022<br>Remarks. ok |   |                                                                                                    |              |

"View Certificate" पर क्लिक करने के पश्चात् डैशबोर्ड पर यह screen दिखाई देगी।

| GOV                                       | ERNMENT OF RAJASTHAN                   |           |
|-------------------------------------------|----------------------------------------|-----------|
|                                           |                                        |           |
| OFFICE OF THE CHIEF                       | MEDICAL AND HEALTH OFFICER, Jaipur     | RAJASTHAN |
| PNEUMOCO                                  | NIOSIS(SILICOSIS) DISEASE CERTIFICAT   | E         |
| This is to be certified that, Mr          | Heeralal Meena                         |           |
| Age                                       | 20                                     | 1000      |
| Jan Aadhar Id                             |                                        |           |
| Aadhaar Number                            |                                        |           |
| Certificate Number                        | Contract, Strength                     |           |
| Resident of                               | , Tehsil:                              |           |
| above mentioned person is suffering       | from Silicosis disease.                |           |
| This certificate has been issued on 8/    | 4/2022                                 |           |
| न्यू                                      | मोकोनिओसिस (सिलिकोसिस) रोग प्रमाण पत्र |           |
| यह प्रमाणित किया जाना है कि, Jh           | हीरालाल मीणा                           |           |
| उस                                        | 20                                     |           |
| जन आधार आईडी                              |                                        |           |
| आधार संख्या                               |                                        |           |
| सर्टिफिकेट नंबर                           |                                        |           |
| निवासी                                    |                                        |           |
| उपर्युक्त व्यक्ति सिलिकोसिस रोग से पीड़ित | 5                                      |           |
| राद प्रसाण पत्र दिनांक ८/४/२०२२ को जारी   | किया गया है                            |           |

End of the Document

Page 13 of 13